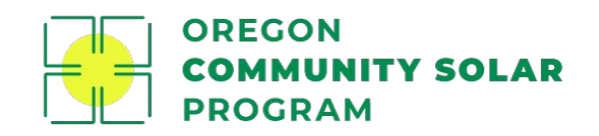

# Platform Data Management : Project Manager User Guide

Provided by Energy Solutions

# Resource Overview

This resource is intended to help project managers understand and utilize the many data management tools that are available within the Oregon Community Solar Program platform. From unsubscribed energy to participant consumption, each data management tool has a unique focus in reporting specific information pertaining to participant and/or project data for this program.

In order to understand these data management tools, it is vital to understand the data transfer process that occurs between Energy Solutions and the utilities and the important role that data files have in helping this program successfully operate. As such, this resource begins with an overview of the data transfer process.

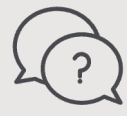

We hope you find this resource informative and useful in advancing your understanding of this program. If you have any questions in your review, please reach out to Energy Solutions and we are happy to help. Contact information can be found on the last page of this guide.

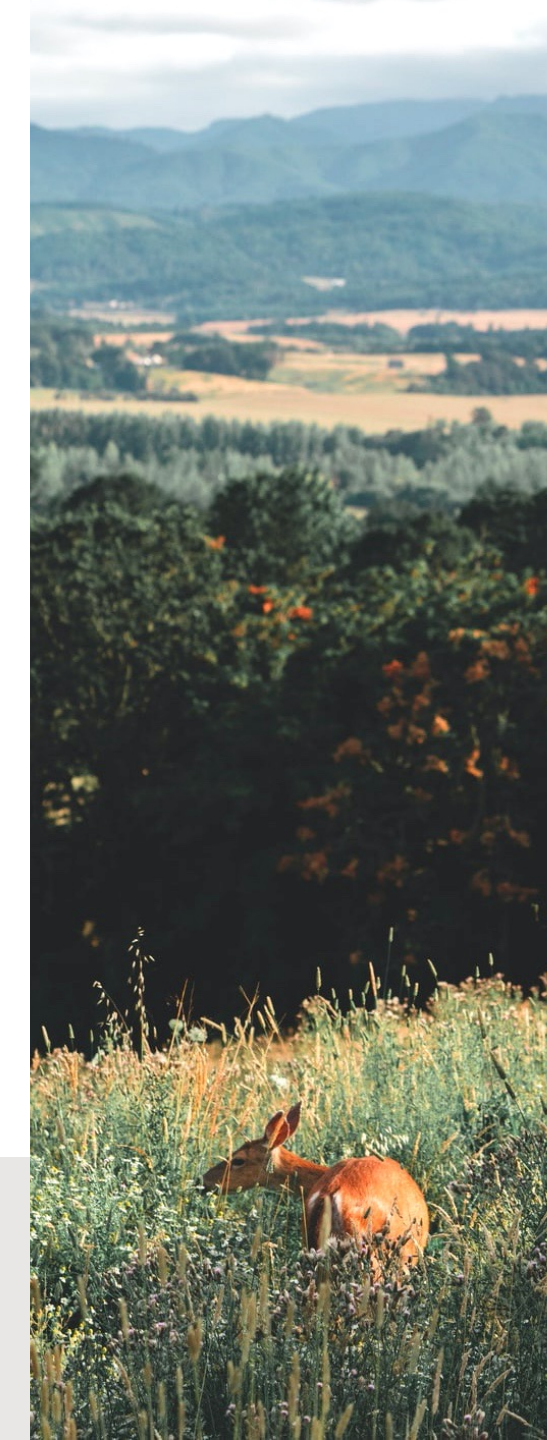

# Table of Contents

1. Monthly Utility Data Exchange Review

- 2. Unsubscribed Power
- 3. Project Payments
- 4. Payment Ledger
- 5. Participant Consumption
- 6. Project Enrollment

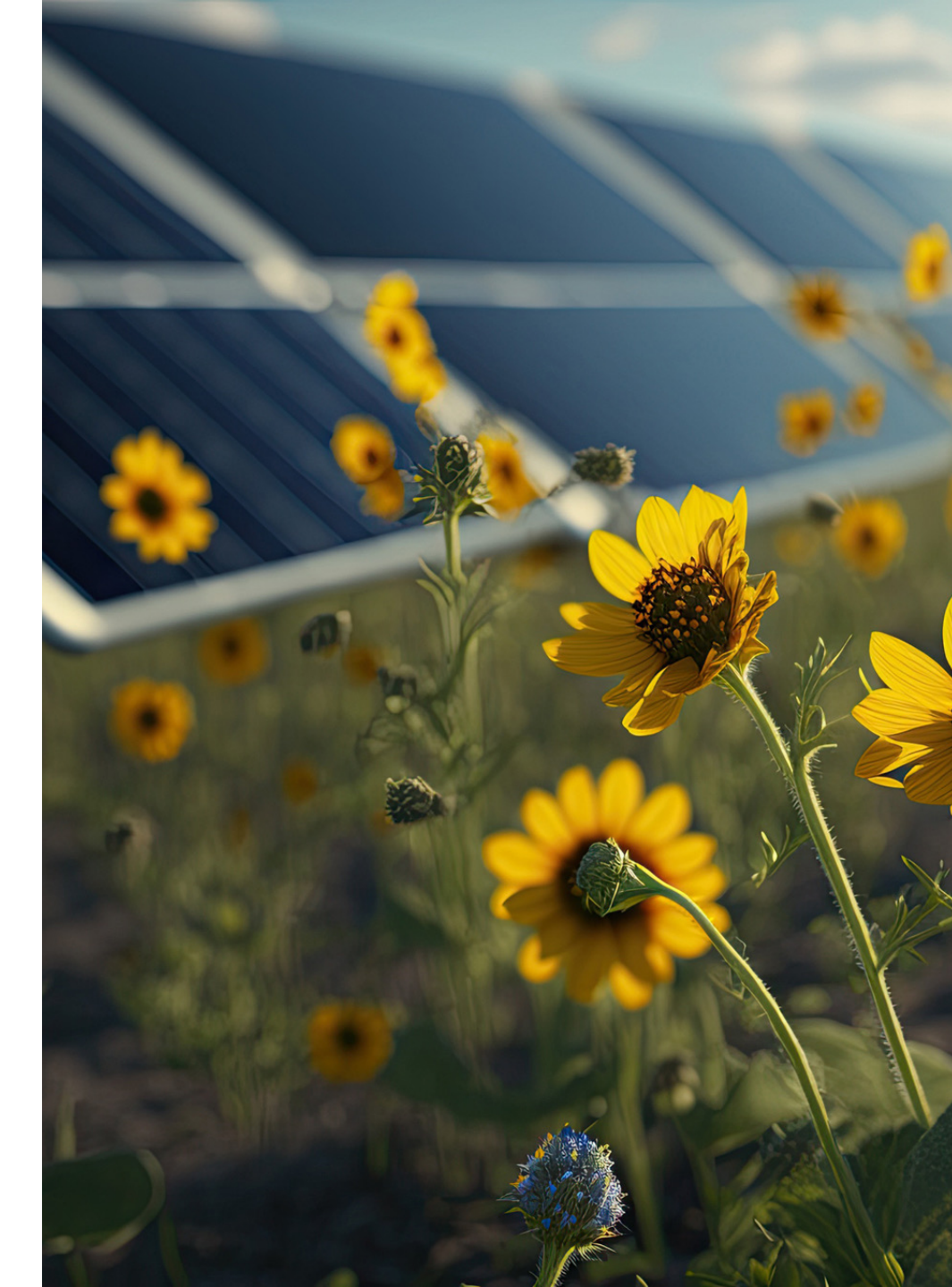

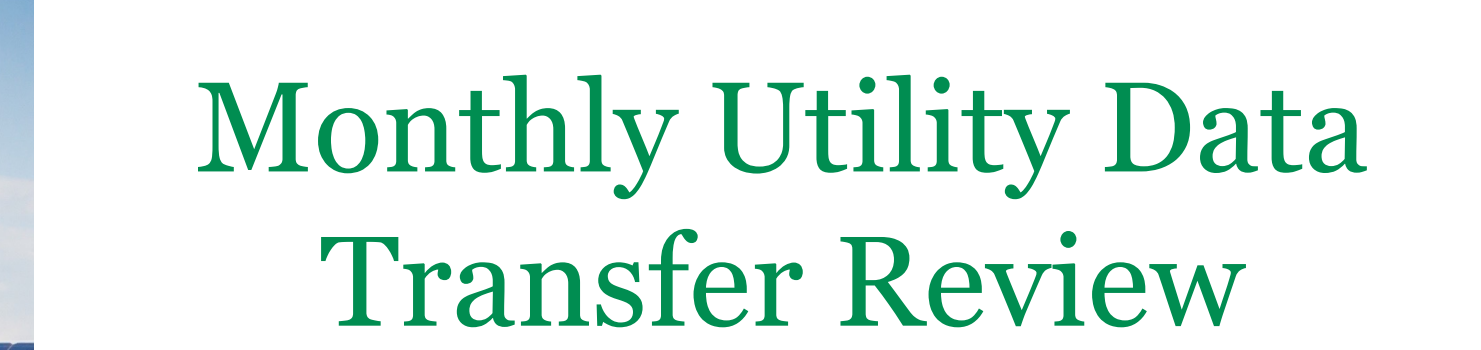

# Data Transfer Overview

Energy Solutions and the Utilities (Portland General Electric, Pacific Power, and Idaho Power) process and share data transfer files containing participant and project information on an ongoing, monthly basis.

Collectively, these data transfer files ensure that:

- Participants receive community solar bill credits, subscription fees, and program fees (if applicable) on their monthly utility bills; and
- Project managers receive payment for any energy produced through their project(s).

Every time a new data transfer file is processed, any data corresponding to that file will be updated in the platform. Energy Solutions will send out email notifications to project managers to help them track data updates in the platform and download any reports that project managers find necessary to their operations.

The data transfer overview section of this resource is intended to help ensure that project managers understand the information that is shared within each data transfer file, the cadence in which data transfer files are processed between Energy Solutions and the Utilities, and how each data transfer file informs the data within each platform tool.

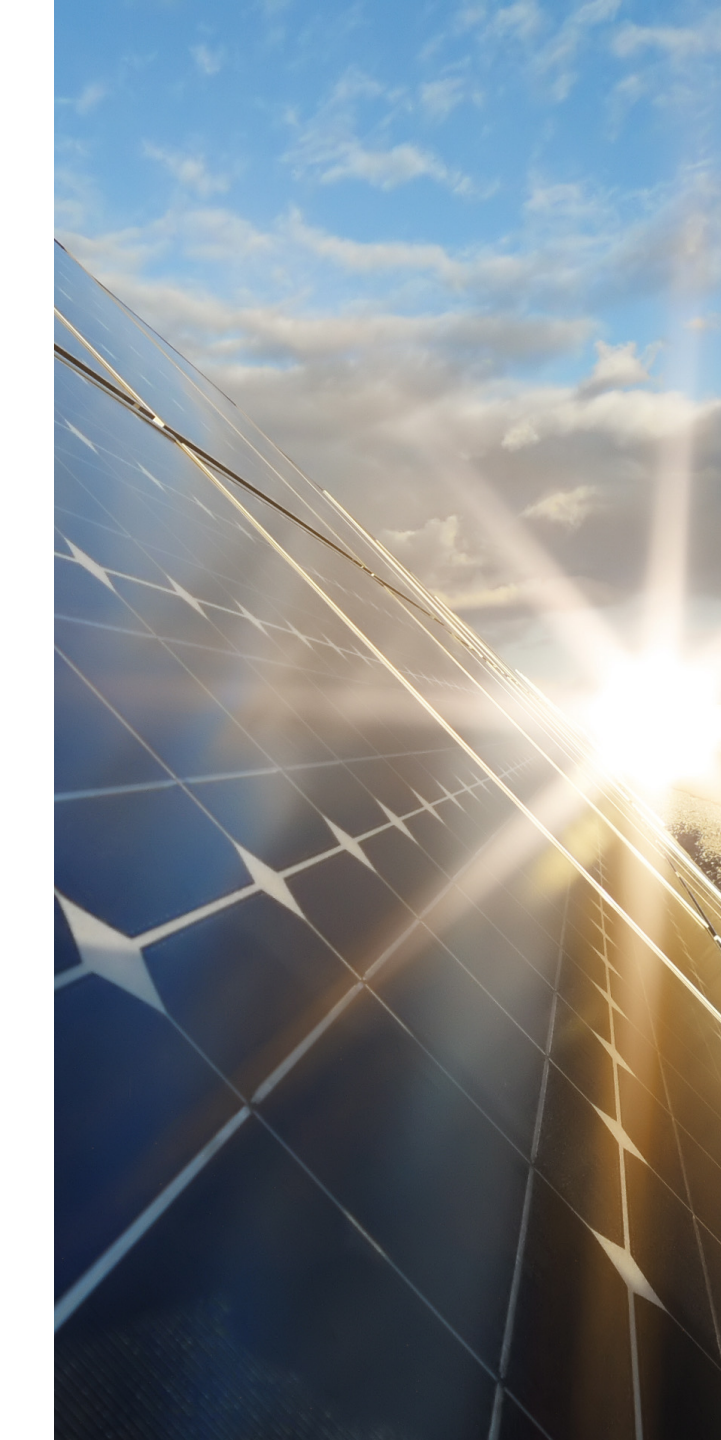

### Utility Data Exchange Transfer Overview

|                                    | Information Provided to Utilit                                              | ties by Energy Solutions                                                                                                    |
|------------------------------------|-----------------------------------------------------------------------------|----------------------------------------------------------------------------------------------------|
| Data Transfer File Name            | Date Processed                                                              | Primary Information Provided                                                                                                    |
| Participant Subscription<br>Status | 1 <sup>st</sup> and 15 <sup>th</sup> of every month or<br>next business day | Participant utility account information and status of program enrollment                                                                                                    |
| Project Operational Status         | 1 <sup>st</sup> and 15 <sup>th</sup> of every month or<br>next business day | Project utility account information and status                                                                                                    |
| Participant Billing                | 5 <sup>th</sup> business day of every month                                 | Percent of project capacity subscribed in previous month,<br>e.g., March participant billing file contains February<br>subscribed generation data. Includes participant's<br>attributed generation, bill credits, subscription fees, and<br>program fees (if applicable) |
| Unsubscribed Generation            | 5 <sup>th</sup> business day of every month                                 | Percent of project capacity unsubscribed for previous<br>month, e.g., March unsubscribed generation file contains<br>February unsubscribed generation data                                                                                                    |

### Utility Data Exchange Transfer Overview

#### Information Provided to Energy Solutions by the Utilities

| Data Transfer File<br>Name            | Date Processed                                                               | Primary Information Provided                                                                                                    |
|---------------------------------------|------------------------------------------------------------------------------|----------------------------------------------------------------------------------------------------|
| Project Generation                    | 2 <sup>nd</sup> business day of every month                                  | Project generation (kWh) for previous month, e.g., March generation file reports February generation data                                                                                                    |
| Participant Status<br>Confirmation    | +5 business days after participant status file is sent to Utility            | Confirmation of utility customer status, includes rejections for closed accounts or incorrect participant account data                                                                                                    |
| Participant Billing<br>Confirmation   | +3 business days after participant billing file is sent to Utility           | Confirmation of participant billing (bill print date) or participant bill print error if billing record was rejected                                                                                                    |
| Actual Participant Fee<br>Collections | 10 <sup>th</sup> and 25 <sup>th</sup> of every month or next<br>business day | Participant fee collections. File received on the 10 <sup>th</sup> shares collection data for days 16-EOM of the previous month. File received on the 25 <sup>th</sup> shares collection data for days 1-15 of the same month. |
| Unsubscribed Power<br>Purchase Cost   | +10 business days after unsubscribed generation file is sent to Utility      | As-available avoided cost rate (payment) for unsubscribed energy                                                                                                    |

## Utility Data Exchange Calendar Example

Subject to change according to the month/year and cadence of files as shown in previous pages.

|        |    |                                       |    |                              | September 2023 | 3  |                                         |    |                                                         |          |                          |
|--------|----|---------------------------------------|----|------------------------------|----------------|----|-----------------------------------------|----|---------------------------------------------------------|----------|--------------------------|
| Sunday |    | Monday                                |    | Tuesday                      | Wednesday      |    | Thursday                                |    | Friday                                                  | Saturday | Data from PA             |
|        |    |                                       |    |                              |                |    |                                         | 1  | Participant<br>Subscription Status<br>File              | 2        | to Utilities             |
|        |    |                                       |    |                              |                |    |                                         |    | Project Operational File                                |          | Data from                |
| 3      | 4  | Project Generation<br>File            | 5  |                              | 6              | 7  | Participant Billing<br>File             | 8  | Participant<br>Subscription Status                      | 9        | Utilities to PA/Platform |
|        |    | Participant<br>Consumption File       |    |                              |                |    | Unsubscribed Project<br>Generation File |    | Commination File                                        |          |                          |
| 10     | 11 | Participation Fee<br>Collections File | 12 | Billing Confirmation<br>File | 13             | 14 |                                         | 15 | Participant<br>Subscription Status<br>File              | 16       |                          |
|        |    |                                       |    |                              |                |    |                                         |    | Project Operational File                                |          |                          |
| 17     | 18 |                                       | 19 |                              | 20             | 21 | Unsubscribed<br>Purchase Cost File      | 22 | Participant<br>Subscription Status<br>Confirmation File | 23       |                          |
|        |    |                                       |    |                              |                |    |                                         |    |                                                         |          |                          |
| 24     | 25 | Participation Fee<br>Collections File | 26 |                              | 27             | 28 |                                         | 29 |                                                         | 30       |                          |
|        |    |                                       |    |                              |                |    |                                         |    |                                                         |          |                          |

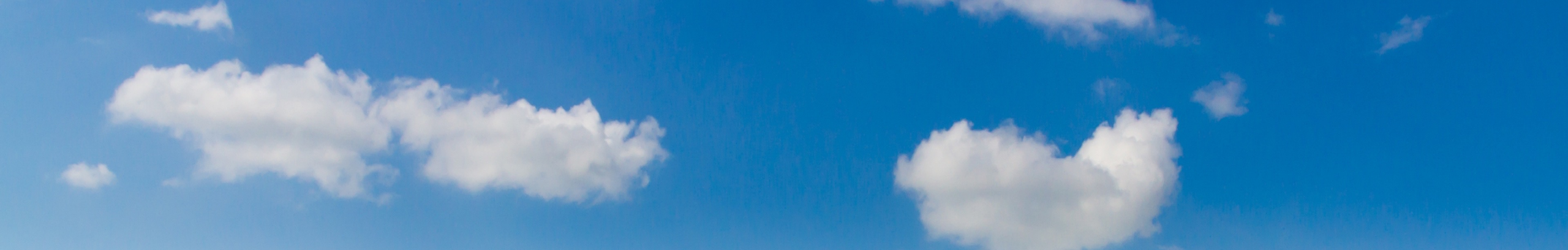

# Unsubscribed Power Overview

### **Unsubscribed Power**

*Purpose:* The unsubscribed power dashboard provides project managers with increased visibility into how unsubscribed generation (kWh) is calculated and paid out for each project on a monthly basis.

The dashboard displays:

- The total generation (kWh) for each project on a monthly basis
- The subscribed and unsubscribed (kW) capacity of each project in relation to the project's overall total capacity (kW).
- The amount a utility will pay project managers for unsubscribed generation, referred to as the unsubscribed cost
- The corresponding payment status and date for a given month's unsubscribed generation.

#### How is unsubscribed power calculated?

Every month, utilities send Energy Solutions a generation file which details the kWh generation of each project for the previous month. Energy Solutions calculates the percentage of a project that is unsubscribed by subtracting a project's subscribed capacity (based on the sum of participant's subscription sizes on the last calendar day of a month) from its total capacity and dividing the unsubscribed capacity by total capacity. That unsubscribed percentage is then multiplied by the project's total generation.

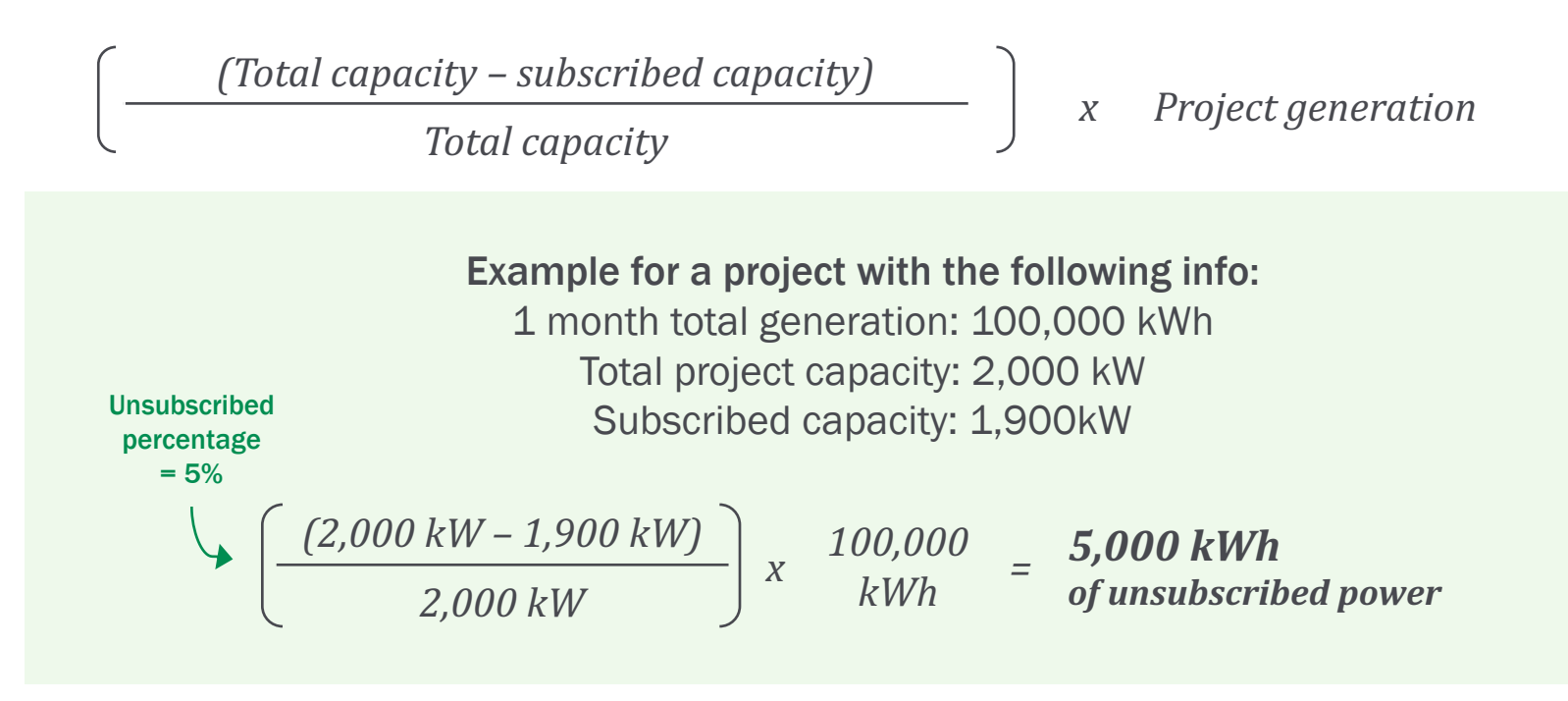

### **Unsubscribed Power**

| OREGON<br>COMMUNITY SOLAR<br>PROGRAM                                          |                                                  |                                                        |                                                                                 | Project Finder                                                | My Account Sign Out |
|-------------------------------------------------------------------------------|--------------------------------------------------|--------------------------------------------------------|---------------------------------------------------------------------------------|---------------------------------------------------------------|---------------------|
|                                                                               | Account Settings Company Profile Project Da      | ashboard Participant Dashboard Payments Ledger         | Participant Consumption                                                         |                                                               |                     |
| Payments Ledger                                                               |                                                  |                                                        |                                                                                 |                                                               |                     |
| Unsubscribed Power Project Payments Monthly Participant Records Billing Error | ors                                              |                                                        |                                                                                 |                                                               |                     |
| SEARCH EXPORT TO CSV                                                          |                                                  |                                                        |                                                                                 |                                                               | 1 to 12 of 12 🐠 🔋   |
| Project ID Generation Period Project Name Project                             | Total Capacity Total Generation<br>(kW-AC) (kWh) | Subscribed Capacity Unsubscri<br>(kW-AC) Capacity (kW- | Percentage     Unsubscribed Generation       AC)     Unsubscribed (%)     (kWh) | Unsubscribed Power<br>Purchase (\$) Payment Status<br>Payment | t Date              |

- The "Unsubscribed Power" header is accessed via the main menu by clicking "Payments Ledger".
- Columns "Project ID" through "Unsubscribed Power Purchase (\$)" are populated when the unsubscribed generation file is processed every month.
- The "Unsubscribed Power Purchase (\$)" field automatically populates to \$0.00 at time of unsubscribed generation file processing. This dollar value will be replaced with the actual unsubscribed power purchase (\$) value once received by Utility and imported to platform (if unsubscribed kWh is greater than zero for given month). Payment status will also populate to "Pending" at this time.
- When the utility sends payment for the **unsubscribed power purchase cost**, Energy Solutions will send a notice of payment email to Project Managers and update Payment Status field to "Paid" along with **payment date**.
- The dashboard has **search**, **sort**, and **export to CSV** functionality.

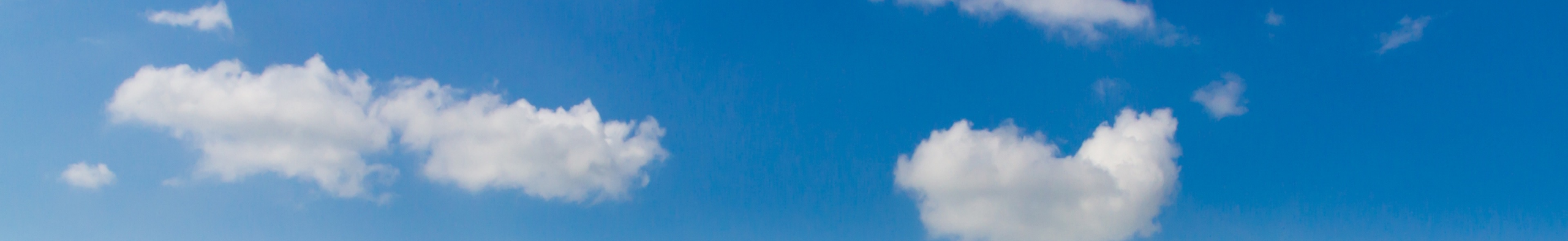

# Project Payments Overview

*Purpose:* The project payments dashboard shows project managers:

- The subscription fees owed for their project(s) on a monthly, ongoing basis.
- The amounts collected for each actual fees collected period
- The payment amount sent to project managers in relation to a specific fee collection period
- The date paid for subscription fee collections
- The outstanding balance relative to each operational project, which is regularly updated in accordance with subscription fees due and subscription fees paid

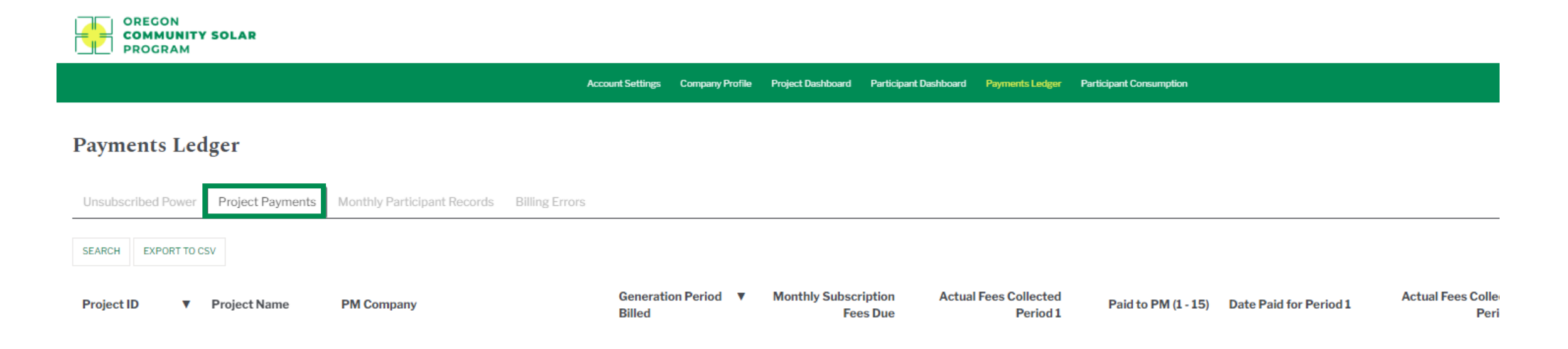

| OREGON<br>COMMUNITY SOLAR<br>PROGRAM                                           |                         |                              |                             |                                |                                            |                                   |                     | Project Finder M          | y Account Sign Out             |
|--------------------------------------------------------------------------------|-------------------------|------------------------------|-----------------------------|--------------------------------|--------------------------------------------|-----------------------------------|---------------------|---------------------------|--------------------------------|
|                                                                                | Account Settings Con    | ompany Profile Project Dashb | oard Participant Dashboar   | rd Payments Ledger             | Participant Consumption                    |                                   |                     |                           |                                |
| Payments Ledger                                                                |                         |                              |                             |                                |                                            |                                   |                     |                           |                                |
| Unsubscribed Power Project Payments Monthly Participant Records Billing Errors |                         |                              |                             |                                |                                            |                                   |                     |                           |                                |
| SEARCH EXPORT TO CSV                                                           |                         |                              |                             |                                |                                            |                                   |                     |                           | 1to6of6 🕨 🛛                    |
| Project ID                                                                     | Generation Pe<br>Billed | Period 🔻 Monthly S           | ubscription Act<br>Fees Due | ual Fees Collected<br>Period 1 | Paid to PM (1 - 15) Date Paid for Period 1 | Actual Fees Collected<br>Period 2 | Paid to PM (16-EOM) | Date Paid for<br>Period 2 | Outstanding<br>Balance to date |

- The "Project Payments" header is accessed via the main menu by clicking "Payments Ledger"
- Dashboard has search, sort, and export to CSV functionality.
- Columns "Project ID" through "Monthly Subscription Fees Due" are populated when the participant billing file is processed.
- Column "Actual Fees Collected Period 1" displays fees collected between days 1-15 Column "Actual Fees Collected Period 2" displays fees collected between days 16-EOM. Each column is populated when the corresponding actual participant fee collections file is processed. Note: These columns show fees collected in month that follows generation period billed, i.e., if "Generation Period Billed" is 3/2023, the fees collected shown in the same row will be for April 1–15 and April 16-30.
- When the utility sends payment for fees collected, Energy Solutions will send a notice of payment email to project managers for amount of subscription fees collected.

| OREGON<br>COMMUNITY SOLAR<br>PROGRAM                                          |                                      |                                  |                                   |                                            |                                   |                     | Project Finder            | My Account Sign Out            |
|-------------------------------------------------------------------------------|--------------------------------------|----------------------------------|-----------------------------------|--------------------------------------------|-----------------------------------|---------------------|---------------------------|--------------------------------|
|                                                                               | Account Settings Company Profile     | Project Dashboard Participant Da | ashboard Payments Ledger          | Participant Consumption                    |                                   |                     |                           |                                |
| Payments Ledger                                                               |                                      |                                  |                                   |                                            |                                   |                     |                           |                                |
| Unsubscribed Power Project Payments Monthly Participant Records Billing Error | rs                                   |                                  |                                   |                                            |                                   |                     |                           |                                |
| SEARCH EXPORT TO CSV                                                          |                                      |                                  |                                   |                                            |                                   |                     |                           | < 1 to 6 of 6 🔅 🕅              |
| Project ID V Project Name PM Company                                          | Generation Period <b>V</b><br>Billed | Monthly Subscription<br>Fees Due | Actual Fees Collected<br>Period 1 | Paid to PM (1 - 15) Date Paid for Period 1 | Actual Fees Collected<br>Period 2 | Paid to PM (16-EOM) | Date Paid for<br>Period 2 | Outstanding<br>Balance to date |
|                                                                               |                                      |                                  |                                   |                                            |                                   |                     |                           |                                |
| $\checkmark$                                                                  |                                      |                                  |                                   |                                            |                                   |                     |                           |                                |

When the utility sends payment for fees collected, Energy Solutions will send a notice of payment email to Project Managers for the subscription fees collected and will update the following columns in this dashboard:

- Paid to PM (1-15)
- Date Paid for Period 1
- Paid to PM (16-EOM)
- Date Paid for Period 2

Column "Outstanding Balance to Date" is updated anytime new monthly subscription fees due are added relative to the participant billing file and is also updated according to actual fees collected payments being sent to the project manager.

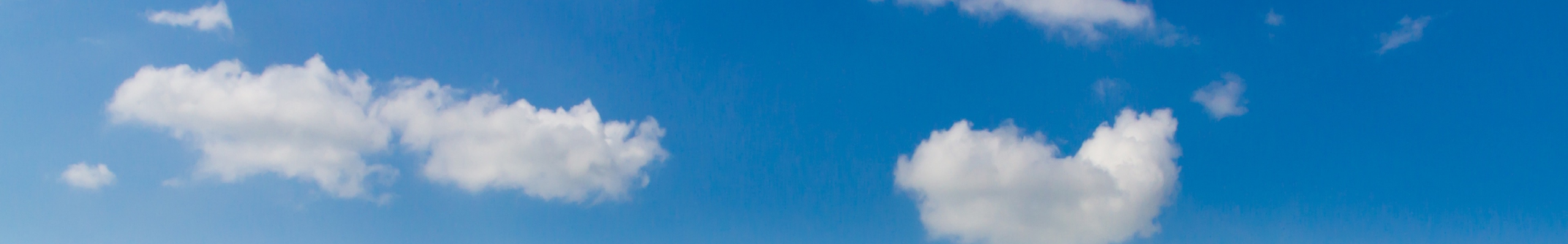

# Payment Ledger Overview

*Purpose:* The payment ledger or monthly participant records dashboard shows project managers participant billing data that is processed on a monthly, ongoing basis.

Amongst its many data points, project managers will be able to track their participant's:

- Subscription sizes
- Attributed generation
- Fees due
- Fees outstanding
- Bill print dates
- Bill print errors
- Fees collected relative to each generation period.

Every time a new billing file is processed, additional data for that generation period will appear in the payment ledger.

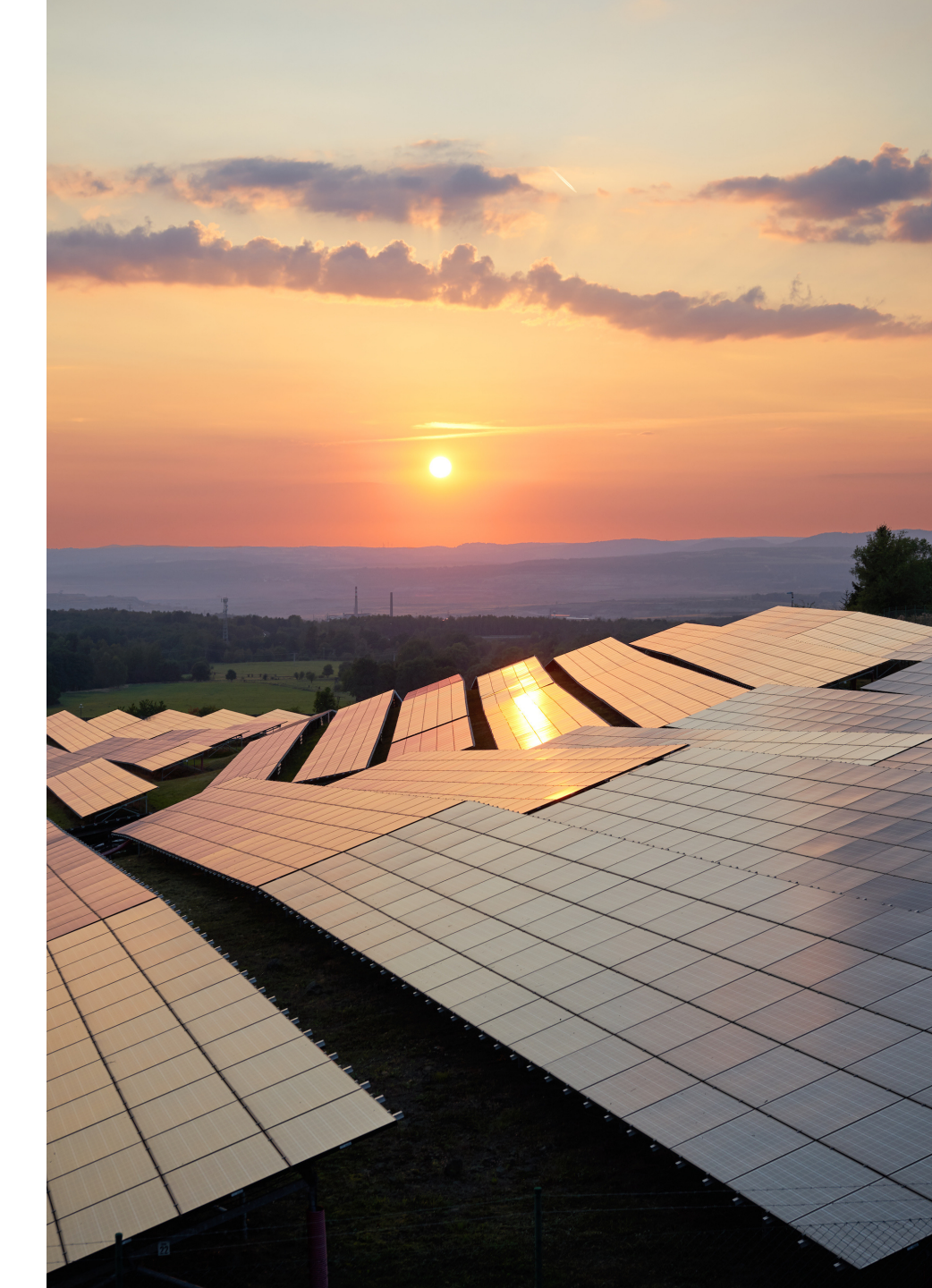

## Monthly Participant Records

| OREGON<br>COMMUNITY SOLAR<br>PROGRAM                                          |                                                      |                                                                 |                                       | Project Finder | My Account     | Sign Out |
|-------------------------------------------------------------------------------|------------------------------------------------------|-----------------------------------------------------------------|---------------------------------------|----------------|----------------|----------|
|                                                                               | Account Settings Company Profile Project             | t Dashboard Participant Dashboard Payments Ledger               | Participant Consumption               |                |                |          |
| Payments Ledger                                                               |                                                      |                                                                 |                                       |                |                |          |
| Unsubscribed Power Project Payments Monthly Participant Records Billing Error | ทร                                                   |                                                                 |                                       |                |                |          |
| Active Participants Non-Active Participants                                   |                                                      |                                                                 |                                       |                |                |          |
| SEARCH VIEW DETAILS EXPORT TO CSV                                             |                                                      |                                                                 |                                       | н «1           | l to 10 of 591 | ₩Н       |
| Generation Period Participant ID Participant Name Project ID Size             | iption Attributed Subscript<br>(kW) Generation (kWh) | tion Fee Bill Print ▼ Outstanding<br>Due (\$) Date Balance (\$) | PA Admin Fee (\$) PA Fee Balance (\$) |                |                |          |

- The "Monthly Participant Records" tab is accessed via the main menu by clicking "Payments Ledger".
- There are two additional tabs under "Monthly Participant Records" titled "Active Participants" and "Non-Active Participants." Additionally, there is a "Billing Errors" header next to the "Monthly Participant Records" tab. All three of these headers will be explained in detail in the upcoming pages.
- Each tab has search, sort, and export to CSV functionality.

# Monthly Participant Records: Active Participants

#### **Payments Ledger**

| Unsubscribed Power  | Project Paymen    | Monthly Partici  | pant Records | Billing Errors            |                                   |                              |                    |   |                             |                   |                     |
|---------------------|-------------------|------------------|--------------|---------------------------|-----------------------------------|------------------------------|--------------------|---|-----------------------------|-------------------|---------------------|
| Active Participants | Non-Active Partic | cipants          |              |                           |                                   |                              |                    |   |                             |                   |                     |
| SEARCH VIEW DETAIL  | S EXPORT TO CSV   |                  |              |                           |                                   |                              |                    |   |                             |                   |                     |
| Generation Period   | Participant ID    | Participant Name | Project ID   | Subscription<br>Size (kW) | Attributed<br>Generation<br>(kWh) | Subscription Fee<br>Due (\$) | Bill Print<br>Date | • | Outstanding<br>Balance (\$) | PA Admin Fee (\$) | PA Fee Balance (\$) |
| 01/2023             | 1077              | 6xFLADCWNW       | PGE-2020     | 10.93                     | 510.241                           | 51.55                        |                    |   |                             | 9.29              |                     |
| 01/2023             | 4245              | p88EYwWQLM       | PGE-2020     | 3.46                      | 162.099                           | 16.44                        |                    |   |                             | 2.94              |                     |
| 01/2023             | 3                 | 4kHgFj5Sse       | PGE-2020     | 71.10                     | 3331.000                          | 337.86                       |                    |   |                             | 60.44             |                     |
| 01/2023             | 351               | SCBeaes9bB       | PGE-2020     | 0.21                      | 8.771                             | 0.89                         |                    |   |                             | 0.18              |                     |

- The data in the columns circled above are populated every time a participant billing file is processed for a new generation period.
- A participant is considered active if they are in "verified" status and enrolled in an operational project.
- Project records are not shown in the payment ledger. Please reach out to Energy Solutions if you have questions about PA fees owed by the project manager.

Column "**PA Admin Fees**" will show an amount equal to \$0.00 for all Low-Income or Low-Income Multifamily Housing participants. This is also true for all participants enrolled in a project wherein the project manager pays PA fees on behalf of non-low-income participants.

# Monthly Participant Records: Billing Confirmation File

#### **Payments Ledger**

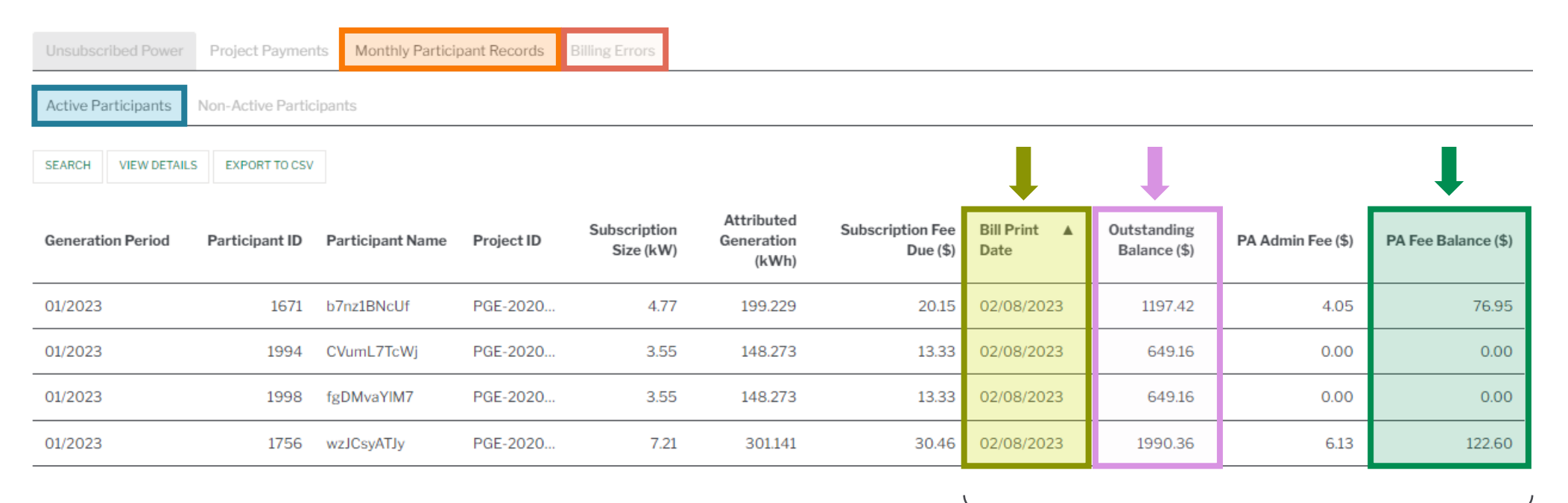

- The columns circled above are populated when the participant billing confirmation file is imported into the platform.
- If a participant billing record is **rejected** by the utility, the record for that participant will be moved to the "**Billing Errors**" header.

If a participant billing record has been accepted by the utility, a Bill Print Date will appear for the participant and the Outstanding Subscription Fee and PA Fee Balances will update according to the fees owed that period.

# Monthly Participant Records: Billing Errors

#### **Payments Ledger**

| Unsubscribed Pow | ver Project Payr | ments Monthly Part | icipant Records | Billing Errors            |                                   |                              |                         |                        |                    |                 |
|------------------|------------------|--------------------|-----------------|---------------------------|-----------------------------------|------------------------------|-------------------------|------------------------|--------------------|-----------------|
| SEARCH VIEW DE   | TAILS EXPORT TO  | CSV                |                 |                           |                                   |                              |                         |                        |                    |                 |
| Gen Period       | Participant ID   | Participant Name   | Project ID      | Subscriptio<br>Size (kWh) | Attributed<br>Generation<br>(kWh) | Subscription Fee<br>Due (\$) | Record update ▲<br>flag | Rejection Reason       | Rejection<br>Count | Resent<br>count |
| 04/2021          | 71               | EyAIJMMFeu         | PGE-2020        | 1.48                      | 328.723                           | 29.54                        | Confirmed               | Account Closed         | 0                  | 0               |
| 05/2021          | 79               | VOiz7ahRTY         | PGE-2020        | 0.87                      | 185.275                           | 16.65                        | Confirmed               | Account Closed         | 0                  | 0               |
| 05/2021          | 248              | SBNYPf5Tz9         | PGE-2020        | 30.13                     | 6416.477                          | 650.82                       | Confirmed               | Account Closed         | 0                  | 0               |
| 06/2021          | 1606             | WqVlwrLZh1         | PGE-2020        | 2.98                      | 737.101                           | 74.55                        | Confirmed               | ParticipantID No Match | 0                  | 0               |

# Each record row in the "Billing Errors" header shows a Rejection Reason:

- "Account Closed" means the participant no longer has an active account with the Utility.
- "ParticipantID No Match" means the utility account data is incorrect and needs to be updated.
- Please reach out to the PA team if you have questions about these rejection reasons.

If a participant has been **rejected** and remains active when the following month's participant billing file is processed, Energy Solutions will continue to attempt to bill the customer for previous generation periods.

If a participant is **accepted** in a subsequent participant billing confirmation file, that record will move back to the "Active Participants" header and no longer be found in the "Billing Errors" header.

# Monthly Participant Records: Non-Active Participants

**Payments Ledger** 

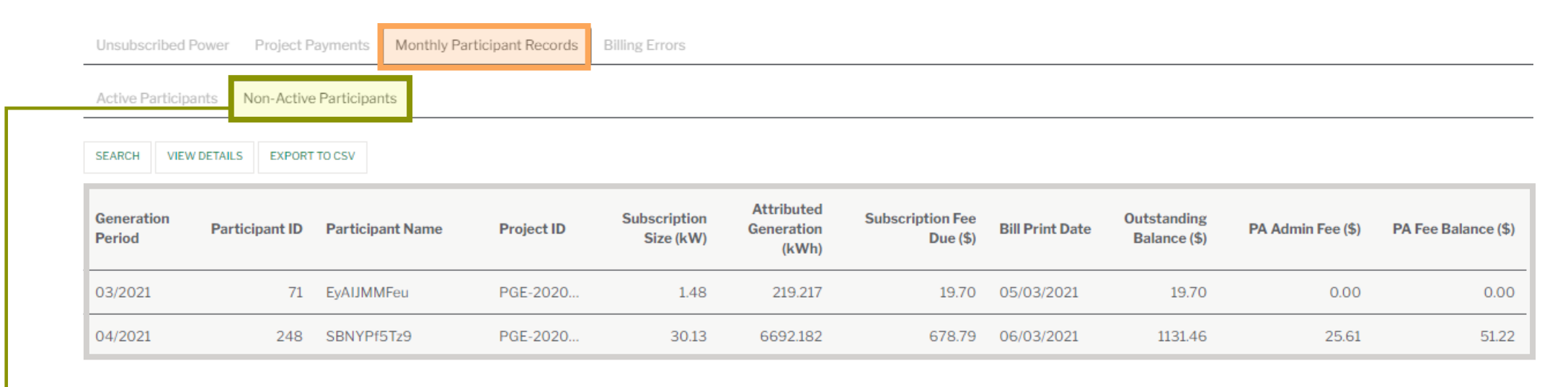

A participant is considered non-active if they have been successfully billed in at least one participant billing file and have cancelled their enrollment in the program. When a project manager requests cancellation for a participant, the monthly participant records for that participant will no longer appear in the "Active Participants" header. Instead, the most recently accepted generation period will appear for that participant under the "Non-Active Participants" header. Energy Solutions can still receive fees collected for a participant no longer enrolled in the program **so long as they are still a utility customer and have an outstanding balance at time of program cancellation**. If payment is received for a non-active participant, it will be applied to the outstanding balance for that participant and be updated accordingly. Payment will be passed to the project manager according to the normal subscription fee payment process.

## Monthly Participant Records: Actual Fees Collected

- When the actual fees collected file is imported into the platform, any reported collections are deducted from the current outstanding balance owed by a participant. The new outstanding balance reflects the payment reported in the actual fees collected file.
- Dollars collected are always applied to the oldest generation period with an outstanding balance until all collected dollars are applied. The following payment hierarchy dictates how payment is applied to a participant's account:

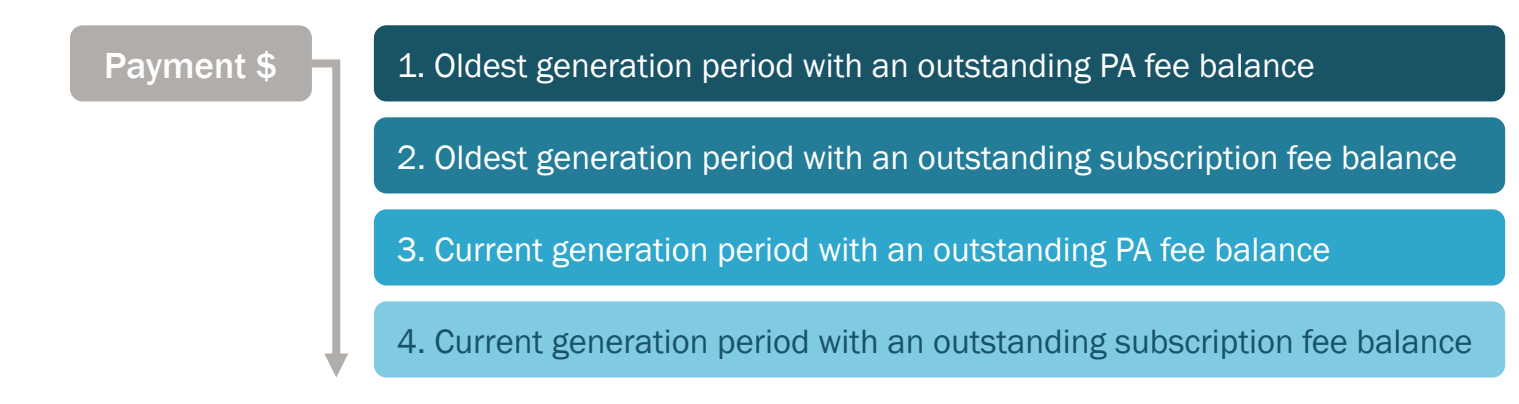

The following page will demonstrate how a participant record will appear before and after fees collected are applied within the payment ledger. Any low-income participant enrolled in the program OR participant enrolled in a project wherein the project manager pays Program Administrative fees on behalf of non-low-income participants will never pay PA admin fees in the program. Therefore, these participants will never have an outstanding PA fee balance. In these cases, dollars collected are applied solely to the outstanding balance for subscription fees due (oldest to newest).

# Participant Payment Example

- Participant ID 15 has an Outstanding Subscription Fee Balance of \$16.86 for generation period January 2023. This
  participant does not pay PA admin fees and therefore does not have an Outstanding PA Fee Balance.
- Energy Solutions imports a fee collections file showing that participant ID has paid \$16.86 for the fee collection period of 3/01/2023 3/15/2023.

| Generation ▼<br>Period | Participant<br>ID | Participant Name | Project ID | Subscrij<br>Size<br>(kW) | Attributed<br>Generation<br>(kWh) | Subscription Fee<br>Due (\$) | Bill Print Date | Outstanding<br>Balance (\$) | PA Admin Fee (\$) | PA Fee Balance (\$) |
|------------------------|-------------------|------------------|------------|--------------------------|-----------------------------------|------------------------------|-----------------|-----------------------------|-------------------|---------------------|
| 02/2023                | 15                |                  |            | 2.80                     | 113.366                           | 12.10                        | 04/04/2023      | 28.96                       | 0.00              | 0.00                |
| 01/2023                | 15                |                  |            | 2.80                     | 157.978                           | 16.86                        | 03/06/2023      | 16.86                       | 0.00              | 0.00                |

• After applying the payment for this collection period, this participant no longer has an outstanding balance in January and the **outstanding balance** in February is \$12.10 which reflects the recently applied payment.

| Generation ▼<br>Period | Participa ▲<br>ID | Participant Name | Project ID | Subscriț<br>Size<br>(kW) | Attributed<br>Generation<br>(kWh) | Subscription Fee<br>Due (\$) | Bill Print Date | Outstanding<br>Balance (\$) | PA Admin Fee (\$) | PA Fee Balance (\$) |
|------------------------|-------------------|------------------|------------|--------------------------|-----------------------------------|------------------------------|-----------------|-----------------------------|-------------------|---------------------|
| 02/2023                | 15                |                  |            | 2.80                     | 113.366                           | 12.10                        | 04/04/2023      | 12.10                       | 0.00              | 0.00                |
| 01/2023                | 15                |                  |            | 2.80                     | 157.978                           | 16.86                        | 03/06/2023      | 0.00                        | 0.00              | 0.00                |

# Monthly Participant Records: View Dollars Applied

Click on the View Details button and open "Collection Info" to see dollars applied.

| Unsubscribed I      | Power Pro | oject Payments      | Monthly Part |
|---------------------|-----------|---------------------|--------------|
| Participant<br>Name |           | Gen Period<br>Start | mm/yyyy      |
| SEARCH VIEW         | DETAILS   | EXPORT TO CSV       |              |

| G                        | eneration Period | 01/2023 |  |                              |           |  |
|--------------------------|------------------|---------|--|------------------------------|-----------|--|
| (Please click + to expan | nd below)        |         |  |                              |           |  |
| Participant De           | etails +         |         |  |                              |           |  |
| Generation In            | fo (kWh) +       |         |  |                              |           |  |
| Collection Inf           | 0 -              |         |  |                              |           |  |
| Bill Print<br>Date       | 03/06/2023       |         |  |                              |           |  |
| Collection<br>Period 1   | 03/2023          |         |  | Paid to utilit<br>(1 to 15   | 16.86     |  |
| Collection<br>Period 2   |                  |         |  | Paid to utilit<br>(16 to EON | ty<br>(1) |  |

#### Payment Ledger Export

View all payment details related to fee collection files for participants by clicking "EXPORT TO CSV". The format of the csv shows additional columns related to Fee Collection Periods, Amounts Paid to Utility during those periods, and Collection History. An example of these csv columns is below.

- All payments made during fee collection period of MM/01 MM/15 show up in Collection Period 1.
- All payments made during fee collection period of MM/16 MM/EOM show up in Collection Period 2.
- Collection History shows all payments applied to subscription fees ONLY in a given generation period, i.e., it will not show collection amounts that have been applied to any outstanding PA fees.
- A null value means that Energy Solutions has not received data for the corresponding column.

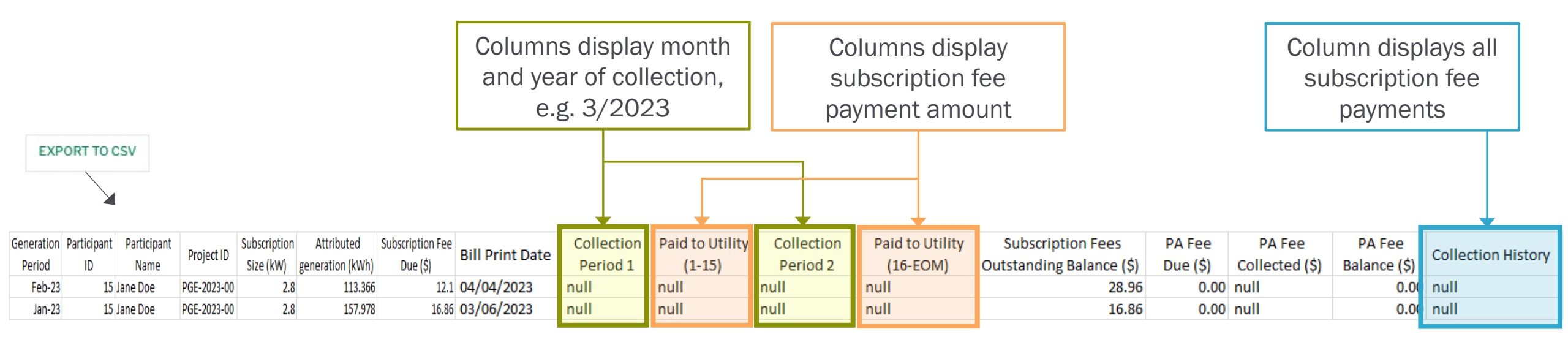

## Payment Ledger Logic – Collection Period 1

As mentioned earlier, all participant payments are always deducted from the oldest generation period with a preexisting outstanding balance. Helpful reminders:

3/2023

Fees due

• Fee collection period and generation period are not the same.

3/1-3/15

\$16.86

payment

• Outstanding balances are dynamically updated as fees collected are applied to fees outstanding.

**Example:** Participant ID 15 pays a fee of \$16.86 during the collection period of 3/1/23 - 3/15/23 (received by Energy Solutions on March 25<sup>th</sup> or next business day). This amount is deducted from the oldest generation period with an outstanding balance, i.e., 1/2023 generation period.

Applied to 1/2023

outstanding balance

Month and year of collection are displayed in the "Collection Period 1" column. Fee collection amount is displayed in the

> "Paid to Utility (1-15)" AND "Collection History"

columns.

|            |             |             |             |              |                  |                  |                 |            |                 | _          | oordinino.      |                          |          |                |              |                     |
|------------|-------------|-------------|-------------|--------------|------------------|------------------|-----------------|------------|-----------------|------------|-----------------|--------------------------|----------|----------------|--------------|---------------------|
| Generation | Participant | Participant | Draiget ID  | Subscription | Attributed       | Subscription Fee | Bill Drint Data | Collection | Paid to Utility | Collection | Paid to Utility | Subscription Fees        | PA Fee   | PA Fee         | PA Fee       | Collection History  |
| Period     | ID          | Name        | Project ID  | Size (kW)    | generation (kWh) | Due (\$)         | Bill Pfint Date | Period 1   | (1-15)          | Period 2   | (16-EOM)        | Outstanding Balance (\$) | Due (\$) | Collected (\$) | Balance (\$) | Collection History  |
| Mar-23     | 15          | Jane Doe    | PGE-2023-00 | 2.8          | 175.324          | 18.71            | 05/09/2023      | null       | null            | null       | null            | 30.81                    | 0.00     | null           | 0.00         | null                |
| Feb-23     | 15          | Jane Doe    | PGE-2023-00 | 2.8          | 113.366          | 12.1             | 04/04/2023      | null       | null            | null       | null            | 12.10                    | 0.00     | null           | 0.00         | null                |
| Jan-23     | 15          | Jane Doe    | PGE-2023-00 | 2.8          | 157.978          | 16.86            | 03/06/2023      | 03/2023    | 16.86           | null       | null            | 0.00                     | 0.00     | null           | 0.00         | (3/15/2023 \$16.86) |

### Payment Ledger Logic – Collection Period 2

After participant ID 15 pays off their outstanding balance for generation period 01/2023, the next fee collected will appear under Collection Period 1 or 2 in the record row for generation period 02/2023, depending on the collection period in which the next payment is made.

For example, participant ID 15 pays \$12.10 during the fee collection period of 04/16/23 - 4/30/23. Outstanding balances are updated to reflect the new payment amount received.

- Note that collection periods 3/16/23 3/31/23 and 4/1/23 4/15/23 have replaced the previous "null" values and show a collection of \$0.00. This is because a participant ID is still included as a record row in the fee collection file, even no collection was made during that specific collection period.
- The next fee collection made by this participant will appear in the March 2023 generation period row.

The month and year of collection are displayed in the "Collection Period 2" column.

The fee collection amount is displayed in the "Paid to Utility (16-EOM)" AND "Collection History" columns.

| Generation<br>Period | Participant<br>ID | Participant<br>Name | Project ID  | Subscription<br>Size (kW) | Attributed generation (kWh) | Subscription Fee<br>Due (\$) | Bill Print Date | Collection<br>Period 1 | Paid to Utility<br>(1-15) | Collection<br>Period 2 | Paid to Utility<br>(16-EOM) | Subscription Fees<br>Outstanding Balance (\$) | PA Fee<br>Due (\$) | PA Fee<br>Collected (\$) | PA Fee<br>Balance (\$) | Collection History                      |
|----------------------|-------------------|---------------------|-------------|---------------------------|-----------------------------|------------------------------|-----------------|------------------------|---------------------------|------------------------|-----------------------------|-----------------------------------------------|--------------------|--------------------------|------------------------|-----------------------------------------|
| Apr-23               | 15                | Jane Doe            | PGE-2023-00 | 1.8                       | 210.674                     | 22.48                        | 06/08/2023      | null                   | null                      | null                   | null                        | 41.19                                         | 0.00               | ) null                   | 0.00                   | null                                    |
| Mar-23               | 15                | Jane Doe            | PGE-2023-00 | 2.8                       | 175.324                     | 18.71                        | 05/09/2023      | null                   | null                      | null                   | null                        | 18.71                                         | 0.00               | ) null                   | 0.00                   | null                                    |
| Feb-23               | 15                | Jane Doe            | PGE-2023-00 | 2.8                       | 113.366                     | 12.1                         | 04/04/2023      | 04/2023                | 0.00                      | 04/2023                | 12.10                       | 0.00                                          | 0.00               | ) null                   | 0.00                   | (4/15/2023 \$0.00), (4/30/2023 \$12.10) |
| Jan-23               | 15                | Jane Doe            | PGE-2023-00 | 2.8                       | 157.978                     | 16.86                        | 03/06/2023      | 03/2023                | 16.86                     | 03/2023                | 0.00                        | 0.00                                          | 0.00               | ) null                   | 0.00                   | (3/15/2023 \$16.86), (3/31/2023 \$0.00) |

### Payment Ledger – Partial Payments

If a partial payment is made during a collection period, the next payment collected will either:

- 1) show up adjacent to the previous fee collected, OR
- 2) overwrite the previous value, if the payment was made during the **same fee collection period** but during a **different month**.

This is because a partial payment means an outstanding balance still exists for the same generation period and future payments are always applied to the oldest outstanding balance. This section will outline the three most likely scenarios and outcomes to occur in the event of a partial payment.

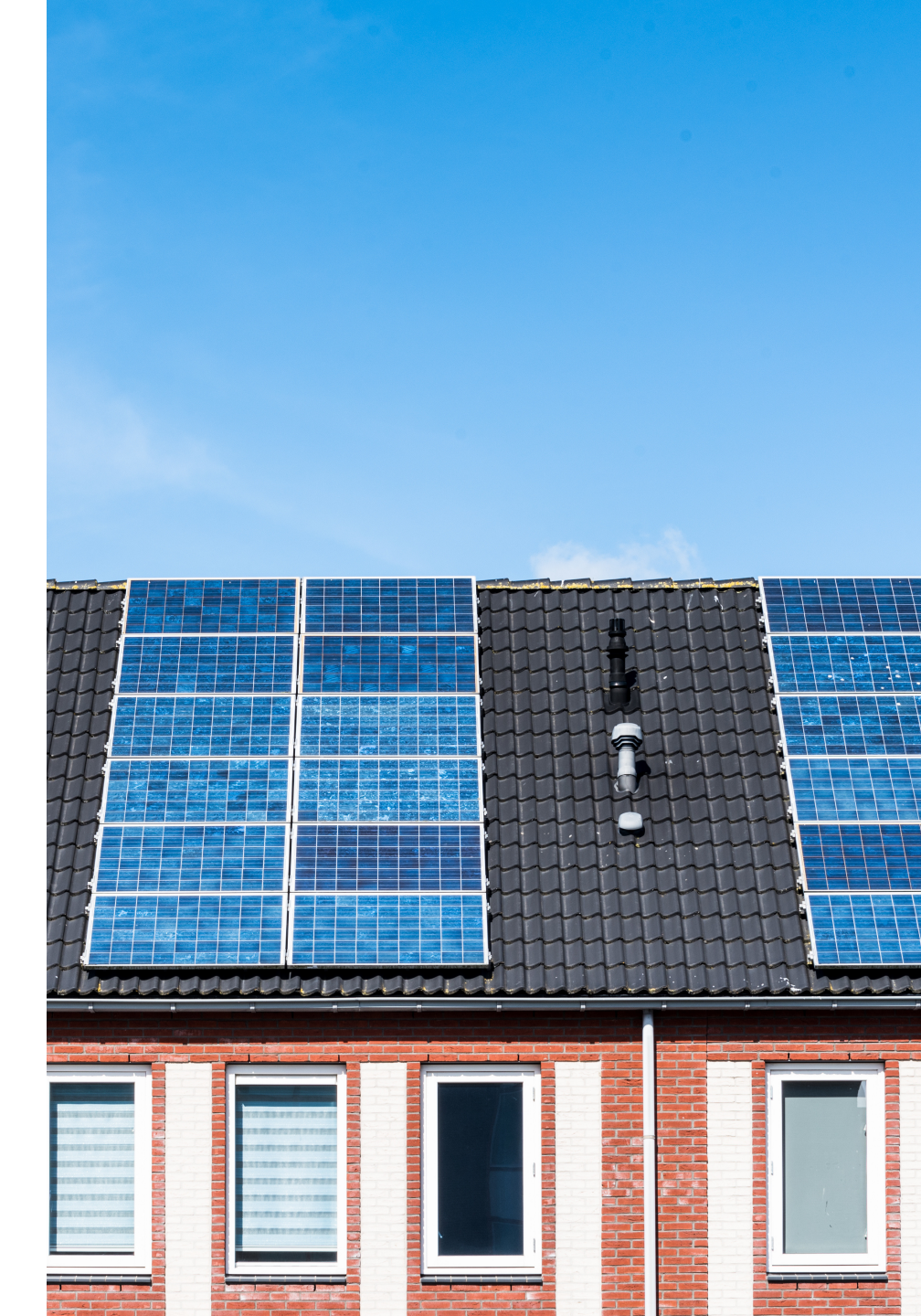

### Partial Payments – Scenario #1

The participant makes a partial payment in **Collection Period 1** and pays off their remaining outstanding balance for the same generation period in **Collection Period 2**.

- Example: Participant ID 15 pays \$10.00 during the fee collection period of 3/1/23 3/15/23. Outstanding balances are
  updated to reflect the new payment amount received. There is a remaining outstanding balance of \$6.86 for generation
  period 1/2023.
- Participant ID 15 later pays \$6.86 during the collection period of 3/16/23 3/31/23. Entire outstanding balance for 1/2023 is now paid, i.e., \$0. These payments will show up in the same record row adjacent to one another. Both payments are also shown in the "Collection History" column.

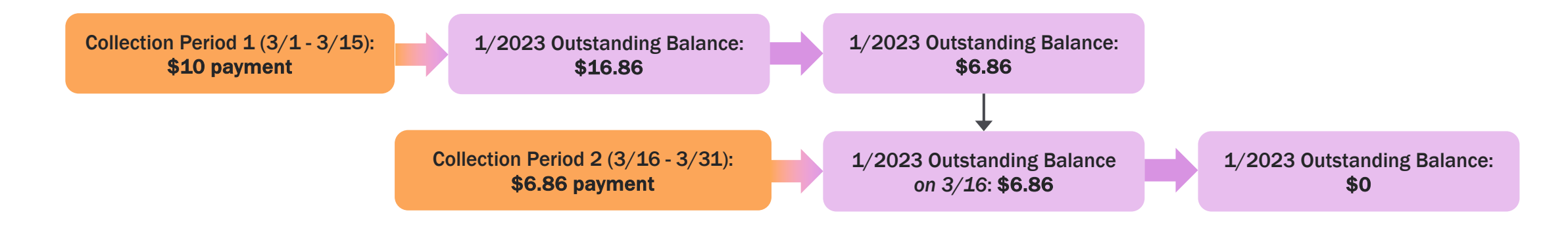

| Generation | Participant | Participant | Project ID  | Subscription | Attributed       | Subscription Fee | Rill Drint Date | Collection | Paid to Utility | Collection | Paid to Utility | Subscription Fees        | PA Fee   | PA Fee         | PA Fee       | Collection History                      |
|------------|-------------|-------------|-------------|--------------|------------------|------------------|-----------------|------------|-----------------|------------|-----------------|--------------------------|----------|----------------|--------------|-----------------------------------------|
| Period     | ID          | Name        | Projectio   | Size (kW)    | generation (kWh) | Due (\$)         | biii Fiint Date | Period 1   | (1-15)          | Period 2   | (16-EOM)        | Outstanding Balance (\$) | Due (\$) | Collected (\$) | Balance (\$) | collection history                      |
| Mar-23     | 15          | Jane Doe    | PGE-2023-00 | 2.8          | 175.324          | 18.71            | 05/09/2023      | null       | null            | null       | null            | 30.81                    | 0.00     | null           | 0.00         | null                                    |
| Feb-23     | 15          | Jane Doe    | PGE-2023-00 | 2.8          | 113.366          | 12.1             | 04/04/2023      | null       | null            | null       | null            | 12.10                    | 0.00     | null           | 0.00         | null                                    |
| Jan-23     | 15          | Jane Doe    | PGE-2023-00 | 2.8          | 157.978          | 16.86            | 03/06/2023      | 03/2023    | 10.00           | 03/2023    | 6.86            | 0.00                     | 0.00     | null           | 0.00         | (3/15/2023 \$10.00), (3/31/2023 \$6.86) |

### Partial Payments – Scenario #2

The participant makes a partial payment in **Collection Period 2** and pays off their remaining outstanding balance for the same generation period in **Collection Period 1** of a future month.

- Example: Participant ID 15 pays \$10.00 during the fee collection period of 3/15/23 3/31/23. Outstanding balances are
  updated to reflect the new payment amount received. There is a remaining outstanding balance of \$6.86 for generation
  period 1/2023.
- Participant ID 15 later pays \$6.86 during the collection period of 4/1/23 4/15/23. Entire outstanding balance for 1/2023 is now paid, i.e., \$0. Outcome is that the 2<sup>nd</sup> collection appears to the left of the 1<sup>st</sup> collection because it was made during collection 1 (even though it was received during a later collection period). Both payments are also shown in the "Collection History" column.

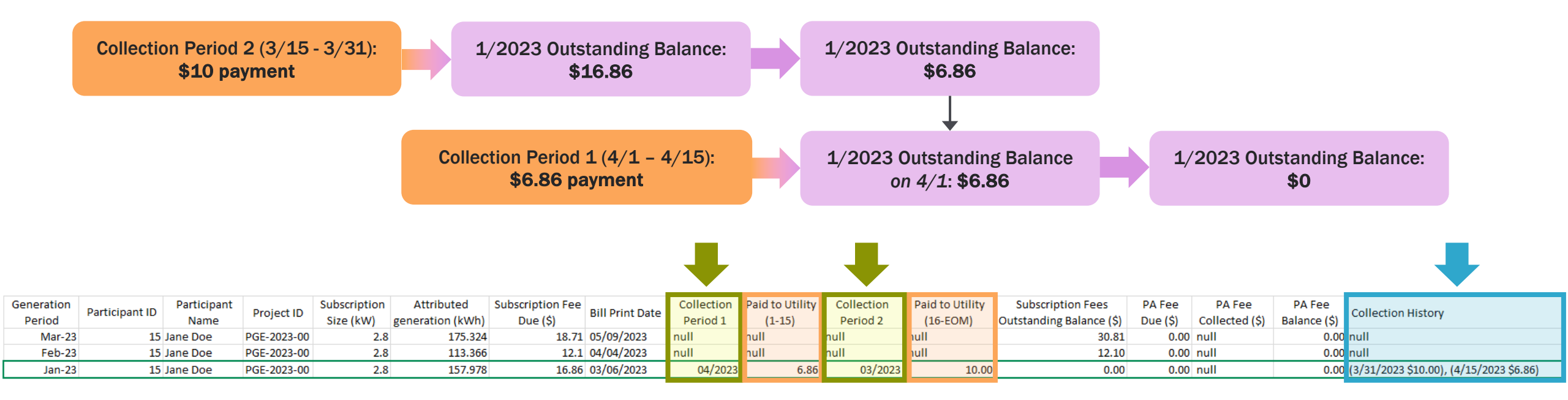

### Partial Payments – Scenario #3

The participant makes a partial payment in **Collection Period 1** and pays off their remaining outstanding balance for the same generation period in **Collection Period 1** of a future month.

- Example: Participant ID 15 pays \$10.00 during the fee collection period of 3/1/23 3/15/23. Outstanding balances are
  updated to reflect the new payment amount received. There is a remaining outstanding balance of \$6.86 for generation
  period 1/2023.
- Participant ID 15 later pays \$6.86 during the collection period of 4/1/23 4/15/23. The entire outstanding balance for 1/2023 is now paid. The outcome is that the 1<sup>st</sup> payment made in March is overwritten with the new payment made in April in the Collection Period 1 column. Both payments are displayed in the Collection History column to retain visibility into payment history.

#### After collection for 3/1/23 - 3/15/23:

| Generation<br>Period | Participant ID | Participant<br>Name | Project ID  | Subscription<br>Size (kW) | Attributed generation | Subscription<br>Fee Due (\$) | Bill Print Date | Collection<br>Period 1 | Paid to<br>Utility (1-15) | Collection<br>Period 2 | Paid to Utility<br>(16-EOM) | Subscription Fees<br>Outstanding Balance | PA Fee<br>Due (\$) | PA Fee<br>Collected (\$) | PA Fee<br>Balance (\$) | Collection History  |
|----------------------|----------------|---------------------|-------------|---------------------------|-----------------------|------------------------------|-----------------|------------------------|---------------------------|------------------------|-----------------------------|------------------------------------------|--------------------|--------------------------|------------------------|---------------------|
| Mar-23               | 15             | Jane Doe            | PGE-2023-00 | 2.8                       | 175.324               | 18.71                        | 05/09/2023      | null                   | null                      | null                   | null                        | 30.81                                    | 0.00               | null                     | 0.00                   | null                |
| Feb-23               | 15             | Jane Doe            | PGE-2023-00 | 2.8                       | 113.366               | 12.1                         | 04/04/2023      | null                   | null                      | null                   | null                        | 12.10                                    | 0.00               | null                     | 0.00                   | null                |
| Jan-23               | 15             | Jane Doe            | PGE-2023-00 | 2.8                       | 157.978               | 16.86                        | 03/06/2023      | 03/2023                | 10.00                     | null                   | null                        | 0.00                                     | 0.00               | null                     | 0.00                   | (3/15/2023 \$10.00) |

#### After collection for 4/1/23 - 4/15/23:

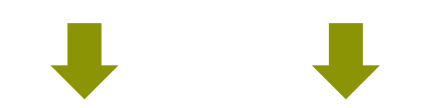

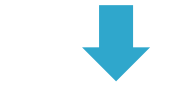

| Generation | Participant ID | Participant | Project ID  | Subscription | Attributed | Subscription | Rill Brint Date | Collection | Paid to        | Collection | Paid to Utility | Subscription Fees   | PA Fee   | PA Fee         | PA Fee       | Collection History                      |
|------------|----------------|-------------|-------------|--------------|------------|--------------|-----------------|------------|----------------|------------|-----------------|---------------------|----------|----------------|--------------|-----------------------------------------|
| Period     | Farticipant ID | Name        | Project ID  | Size (kW)    | generation | Fee Due (\$) | DIT PINI Date   | Period 1   | Utility (1-15) | Period 2   | (16-EOM)        | Outstanding Balance | Due (\$) | Collected (\$) | Balance (\$) | conection history                       |
| Mar-23     | 15             | Jane Doe    | PGE-2023-00 | 2.8          | 175.324    | 18.71        | 05/09/2023      | null       | null           | null       | null            | 30.81               | 0.00     | ) null         | 0.00         | null                                    |
| Feb-23     | 15             | Jane Doe    | PGE-2023-00 | 2.8          | 113.366    | 12.1         | 04/04/2023      | null       | null           | null       | null            | 12.10               | 0.00     | ) null         | 0.00         | null                                    |
| Jan-23     | 15             | Jane Doe    | PGE-2023-00 | 2.8          | 157.978    | 16.86        | 03/06/2023      | 04/2023    | 6.8            | null       | null            | 0.00                | 0.00     | ) null         | 0.00         | (3/15/2023 \$10.00), (4/15/2023 \$6.86) |
|            |                |             |             |              |            |              |                 |            |                |            |                 |                     |          |                |              |                                         |

## Payment Ledger Summary

- The ledger is dynamically updated as information flows between the PA and the Utilities. It provides a regulated and timely update of information.
- Energy Solutions will reach out to project managers anytime a new data transfer file is processed and new data is available in the platform.
- Partial payments may result in data being overwritten in the "Collection Period 1" or "Collection Period 2" columns of the csv export.
- The "Collection History" column displays all historical subscription fee payment data and is never overwritten.
- It is strongly recommended that project managers download both the "Active Participants" and "Non-Active Participants" csv files anytime a fee collection payment has been applied to the payment ledger, i.e., 2x/month.
- Project managers can request historical data files from Energy Solutions if old data becomes unavailable as a result of newer data being available, i.e., fee collection data is overwritten in collection period columns due to partial payments.
- Billing Errors are **not** included in Outstanding Balances Due.

# Participant Consumption Overview

## Participant Consumption

*Purpose:* The participant consumption dashboard helps shows Year-To-Date (YTD) generation and consumption (kWh) data of actively enrolled participants of the program. This data helps project managers understand which customers are subject to the annual overconsumption review and which customers are atrisk of overconsumption.

#### What is the annual oversubscription review?

Every year, an oversubscription review is conducted for all active program participants that have been enrolled in the program for a full year. Participants are included in the review if they were active beginning April 1<sup>st</sup> of the previous year through March 31<sup>st</sup> of the current year. Participants who have <u>not</u> been active for a full year are not subject to the annual overconsumption review, even if they are oversubscribed.

The overconsumption review typically occurs in May when a full year of generation and consumption data is available. If the review finds that a participant's subscription has produced generation (kWh) that is higher than their consumption (kWh) in the past year, the participant will need to repay the bill credit value received for the oversubscribed kWh. The method of repayment is subject to a participant's customer type in the program. Please see the next two pages for further explanation.

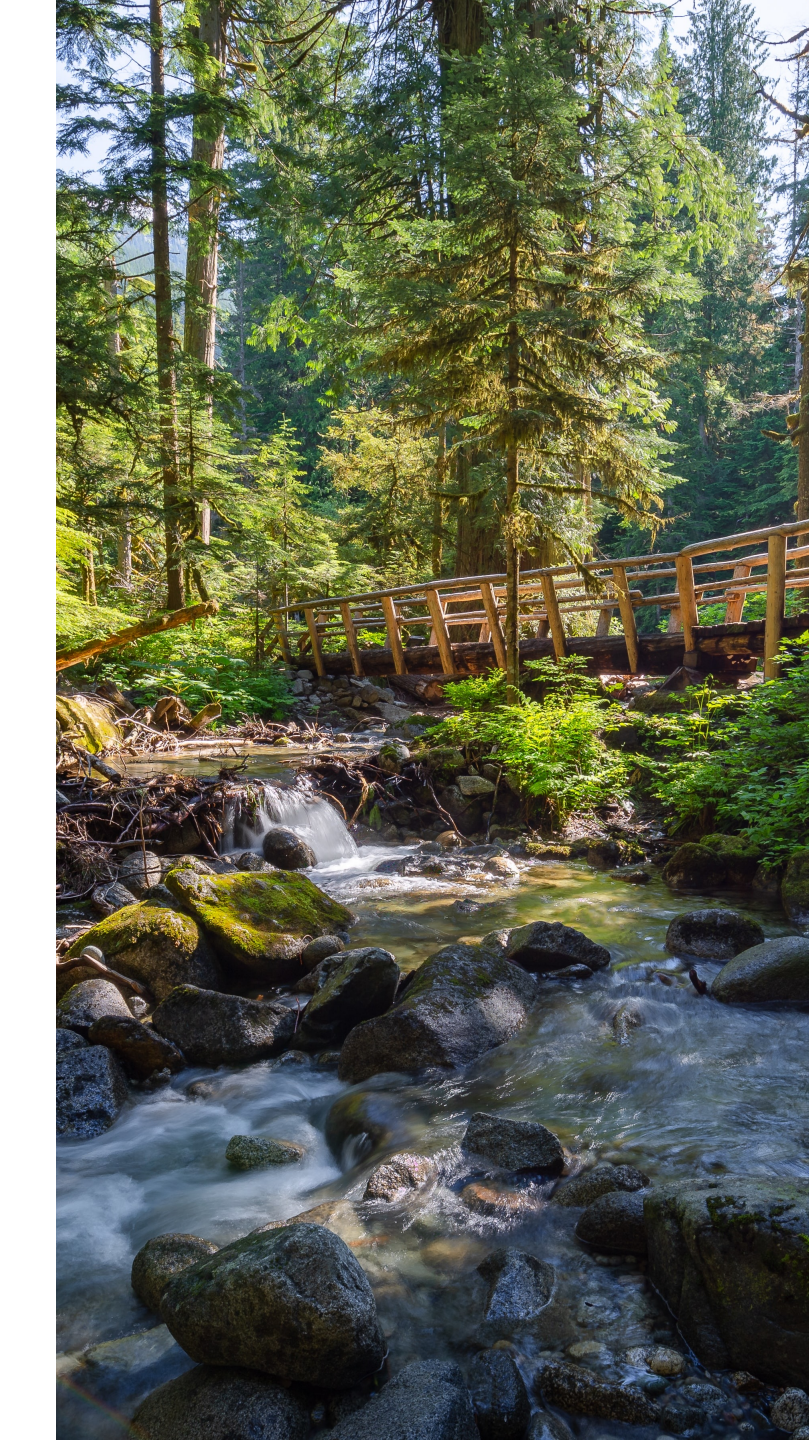

### Annual Oversubscription Review

#### **Non-Low-Income Participants**

Any non-low-income participant (Residential, Small Commercial, and Large Commercial customer type) that is both subject to the annual oversubscription review and oversubscribed will owe a one-time fee on their utility bill. The one-time fee is included in the monthly participant billing file sent to utilities following the annual oversubscription review (typically occurs in May) and shows up on the next utility bill received by the participant.

#### Example:

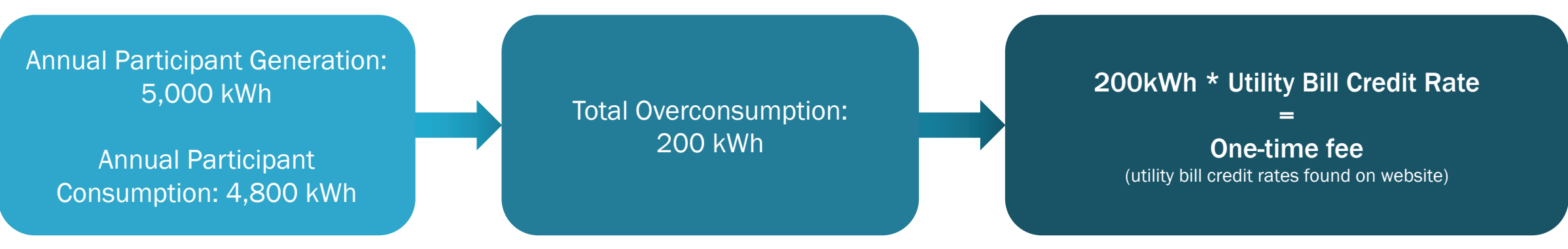

## Annual Oversubscription Review Contd.

#### **Low-Income Participants**

Any low-income participant (Low-Income and Low-Income Multifamily Housing customer type) that is both subject to the annual oversubscription review and oversubscribed will owe an initial fee that **does not exceed their monthly discount or the difference between their monthly bill credits and subscription fees.** Any balance that exceeds the discount rolls over to the next month's bill until the full fee amount is recouped.

Example:

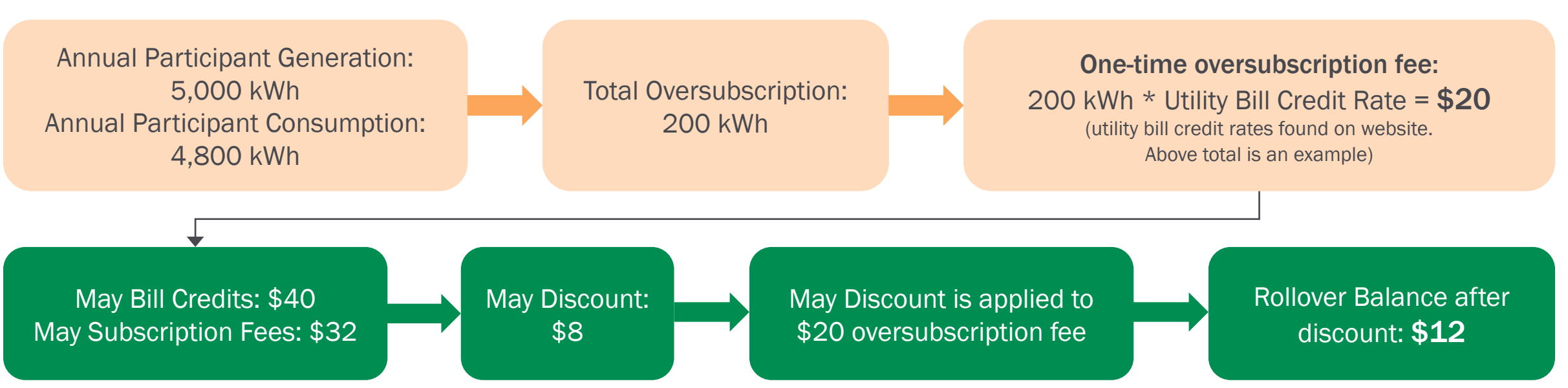

#### **Participant Consumption** The "Participant Consumption" header is accessed via the main menu ribbon. OREGON COMMUNITY SOLAR Project Finder Sign Out PROGRAM Participant Consumption Account Settings Company Profile Project Dashboard Project Managers Participant Dashboard Payments Ledger **Participant Consumption** Participant Consumption Current Annual Period : 4/1/2022 - 3/31/2023 1 to 20 of 2496 SEARCH EXPORT TO CSV Annual Period - YTD Annual Period - YTD Latest End Date Participant Latest Generation Project ID Current Billing Status **Billing Start** Low Income Generation Credits Cumulative Consumption Participant ID Subscription Period kWh Consumption kWh Reported

- All columns are updated when the participant billing file is processed every month. Data is updated to include any new generation and consumption data that has been processed since the time the previous months' participant billing file. The updated values overwrite the old data to ensure that the YTD values shown are cumulative.
- Only active participants are shown in this dashboard. Once a participant cancels enrollment, they are no longer included in the annual overconsumption review.
- The dashboard has search, sort, and export to CSV functionality.

The Current Annual Period is always April 1 to March 31 of the following year.

### **Participant Consumption**

| OREGON<br>COMMUNITY SOLAR<br>PROGRAM |                        |                 |                   |                  |                             |                       |                                    |                           | P                                                    | roject Finder            | Admin -                      | Sign Out |
|--------------------------------------|------------------------|-----------------|-------------------|------------------|-----------------------------|-----------------------|------------------------------------|---------------------------|------------------------------------------------------|--------------------------|------------------------------|----------|
|                                      | Account Settings       | Company Profile | Project Dashboard | Project Managers | Participant Dashboard       | Payments Ledger       | Participant Consumption            |                           |                                                      |                          |                              |          |
| Participant Consumption              |                        |                 |                   |                  |                             |                       |                                    |                           |                                                      |                          |                              |          |
| Participant Consumption              |                        |                 |                   |                  |                             |                       |                                    |                           |                                                      |                          |                              |          |
|                                      |                        |                 |                   |                  |                             |                       |                                    | Current A                 | nnual Period : 4/1/2022 -                            | 3/31/2023                |                              |          |
| SEARCH EXPORT TO CSV                 |                        |                 |                   |                  |                             |                       |                                    |                           |                                                      | 🔲 1 to 2                 | 20 of 2496                   |          |
| Project ID 🔺 Participant ID 🔺        | Current Billing Status | illing Start    | Low Inco          | me               | Participant<br>Subscription | Latest Gene<br>Period | ration Annual F<br>Generati<br>kWh | eriod - YTD<br>on Credits | Annual Period - YTD<br>Cumulative<br>Consumption kWh | Latest<br>Consu<br>Repor | t End Date<br>Imption<br>ted |          |

The "Billing Start" column displays the first month a participant was billed through the program. A participant is subject to the annual overconsumption review if their billing start displays a month/year that is equal to or earlier than the month/year of the current annual period.

The "Low-Income" column shows whether a participant is designated low-income or not (Y/N). The implications of a participant's customer type as it relates to the annual oversubscription review is explained earlier in this section.

The **Generation and Consumption (kWh)** shows all available YTD data for the current annual period.

#### The "Latest Generation Period" and "Latest End Date

**Consumption Reported**" columns help communicate how many days of data exist for the generation and consumption YTD columns. A participant may have more generation than consumption but also have more days of generation data vs. consumption data. Tracking the average consumption vs. generation per day can be a helpful way to understand whether a participant is at risk of oversubscription.

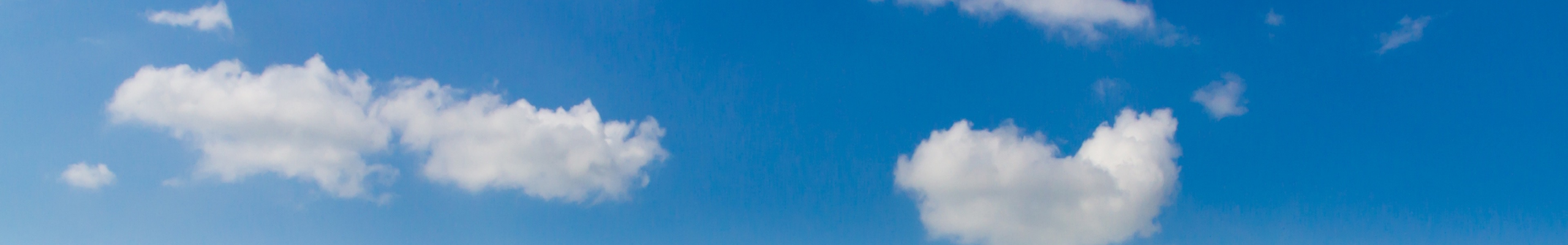

# Project Enrollment Overview

## Project Enrollment

*Purpose:* The project enrollment tool shows both the sum and percentage of subscription capacity that is filled by each customer type enrolled in a project relative to its overall capacity. This data helps project managers understand whether their project(s) comply with project enrollment mix requirements as established by program rules.

| Tier 1 Program<br>Enrollment Rules <sup>1</sup> | <ul> <li>Every project must allocate a minimum of 10% of project capacity to low-income participants.</li> <li>No more than 50% of a project's capacity can be allocated to large commercial participants.</li> </ul>                                                                                                    |
|-------------------------------------------------|----------------------------------------------------------------------------------------------------|
| Tier 2 Program<br>Enrollment Rules <sup>1</sup> | <ul> <li>Every project must allocate a minimum of 10% of project capacity to low-income residential participants. At least 5% of this capacity must be subscribed by residential low-income participants (as opposed to LI Multifamily Housing).</li> <li>No more than 50% of project capacity can be allocated to non-residential participants (includes small and large commercial customer types).</li> <li>50% or greater of project capacity must be allocated to residential participants (includes low-income, low-income multifamily housing, and residential customer types).</li> </ul> |

<sup>1</sup>Additional project enrollment mix requirements are tracked off platform, e.g., maximum subscription size of a single participant.

# Project Enrollment Mix

| Community Solar Project Information                                | Status: Operational<br>Stage: Operational<br>Payment: Paid In Full |                             |  |  |  |
|--------------------------------------------------------------------|--------------------------------------------------------------------|-----------------------------|--|--|--|
| Application Documentation Submit Administration Participants Notes | History Enrollment                                                 |                             |  |  |  |
| PROJECT ENROLLMENT                                                 |                                                                    |                             |  |  |  |
| Project Capacity (kW-AC): 2500                                     |                                                                    |                             |  |  |  |
| Customer Type                                                      | Sum of Verified Subscriptions (kW-AC)                              | Percent of Project Capacity |  |  |  |
| Low-Income                                                         | 250.00                                                             | 10.00%                      |  |  |  |
| Low-Income MultiFamily Housing                                     | 0.00                                                               | 0.00%                       |  |  |  |
| Residential                                                        | 0.00                                                               | 0.00%                       |  |  |  |
| Total Residential                                                  | 250.00                                                             | 10.00%                      |  |  |  |
| Small Commercial                                                   | 1000.00                                                            | 40.00%                      |  |  |  |
| Large Commercial                                                   | 1250.00                                                            | 50.00%                      |  |  |  |
| Total Non-Residential                                              | 2250.00                                                            | 90.00%                      |  |  |  |
| Total Verified Subscriptions                                       | 2500.00                                                            | 100.00%                     |  |  |  |

The project enrollment mix dashboard is accessed by clicking on "**Project Dashboard**" in the main menu ribbon, clicking on a project's name from the available list, and clicking "**Enrollment**".

This view shows the **Sum of Verified Subscriptions (kW-AC)** per customer type and sector (residential and non-residential) and the **Percent of Project Capacity** allocated to each customer type and sector relative to a project's overall capacity.

The data in this dashboard is dynamically updated anytime a new participant is verified or a participant is cancelled from a project.

# Thank You!

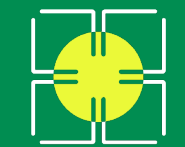

OREGON COMMUNITY SOLAR PROGRAM Please reach out to Energy Solutions staff or the general administration email if you have any questions or need additional help regarding the content of this resource.

**Energy Solutions Contacts:** 

#### Sam Lauer

Sr. Project Manager Energy Solutions slauer@energy-solution.com

**Katie Freitag** 

Project Manager Energy Solutions <u>kfreitag@energy-solution.com</u>

**General Admin Contact:** 

Oregon Community Solar Program administrator@oregoncsp.org